## User Guide

In order to use the Encompass Radian Valuation Services LLC integration, your company must be configured with Radian Valuation Services. Provide Radian Valuation Services with your Encompass Client ID and contact email address to complete the setup process.

Below is a step-by-step guide to sending an appraisal order to Radian Valuation Services via Encompass.

# 1

#### **Create a New Appraisal Order**

Create a new loan or open an existing loan. From the Services tab select **Order Appraisal**.

#### **Order Appraisal Window**

Within the All Appraisal Companies tab or the My Appraisal Companies tab, select: **Radian-Direct**. Please note, the first time you order, you will need to add **Radian-Direct** to **My Appraisers**.

| Search All Appraisers By                                                                         |                                              |                              |                  |        |
|--------------------------------------------------------------------------------------------------|----------------------------------------------|------------------------------|------------------|--------|
| Zip Code 15275     (                                                                             | Location                                     | A v Alle                     | gheny            | $\sim$ |
| Lender All Lenders                                                                               |                                              |                              |                  | $\sim$ |
| Appraisal Type Full Residential A                                                                | opraisals with l                             | nterior Inspection           | s                | ~      |
|                                                                                                  |                                              |                              |                  |        |
| Matching Appraisers (275)                                                                        |                                              |                              | Add to My Apprai | isers  |
| Company Name 🔺                                                                                   | Price                                        | Turn Time                    | Profile          |        |
| R3 Repurchase Risk Review                                                                        | Per contract                                 | Per contract                 | More Info        | ^      |
| Radian Appraisal                                                                                 | Per contract                                 | Per contract                 | More Info        |        |
| Radian-Direct                                                                                    | Per contract                                 | Per contract                 | More Info        |        |
| Realink Appraisal Network                                                                        | Per contract                                 | Per contract                 | More Info        |        |
| Perindera Inc.                                                                                   | Per contract                                 | Per contract                 | More Info        |        |
| (eggora, inc                                                                                     | Per contract                                 | Per contract                 | More Info        |        |
| Regional Appraisal Manageme                                                                      |                                              | Per contract                 | More Info        |        |
| Regional Appraisal Manageme<br>Rives Valuation Services Inc. d                                   | Per contract                                 |                              |                  |        |
| Regional Appraisal Manageme<br>Rives Valuation Services Inc. d<br>SAMCO AMC                      | Per contract<br>Per contract                 | Per contract                 | More Into        |        |
| Regional Appraisal Manageme<br>Rives Valuation Services Inc. d<br>SAMCO AMC<br>Sapphire by Veros | Per contract<br>Per contract<br>Per contract | Per contract<br>Per contract | More Info        |        |

### 2

#### The Vibe Order Form

Select **Next** to proceed to the **Vibe Order Form**. Please note, the first time you open the order form you will be required to enter your login credentials. You will receive your login credentials once you provide your Encompass Client ID and contact email address as noted in the opening paragraph above.

#### **Create Order**

From the **Vibe Order Form Screen**, enter your order details and select the **Next** button. Please note, you can **Attach a Document** here at order placement or any time while the file is open.

#### 1000 GSK Drive, Suite 210 | Coraopolis, PA 15108 412.788.1740 | Fax: 412.494.9121 https://www.isspgh.net | clientrelations@isspgh.net

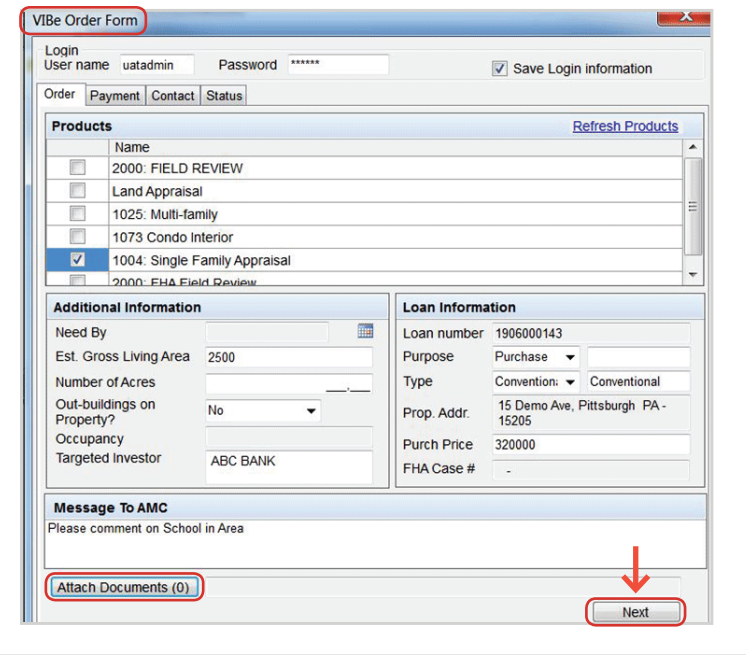

# radian

Radian Valuation Services LLC provides appraisal management and other services and is an indirect subsidiary of Radian Group Inc. ©2020 Radian. All Rights Reserved.

#### **Payment tab**

Next, you have the option to enter payment information on the **Payment** tab. The **Amount** will pull from your client profile set-up with **Radian-Direct**. You may alter the **Amount** to be charged when applicable. Once all information is filled out, please click on **Next**. If you are not paying with a credit card, simply click **Next**.

| com |
|-----|
|     |

### 4

#### **Contact tab**

The **Contact** tab will populate based on information that you have entered in the loan application prior to ordering with **Radian-Direct**. Here, you have the option to add additional details and mark your **Entry Contact**. Once you have all data completed, click on **Create** to place your order.

| ername uata<br>erPayment | dmin Password ******<br>Contact Status |                          | Save Login information |
|--------------------------|----------------------------------------|--------------------------|------------------------|
| orrower                  |                                        | Co Borrower              |                        |
| ast Name<br>liddle Name  | Name                                   | Last Name<br>Middle Name |                        |
| irst Name<br>mail        | Demo<br>DemoName@gmail.com             | First Name<br>Email      |                        |
| lome Phone<br>Cell Phone | (555) 555-5555<br>(444) 444-4444       | Home Phone<br>Cell Phone |                        |
| Intry Contact            |                                        | Entry Contact            |                        |
| Buyer's Agent            |                                        | Seller's Agent           |                        |
| lame<br>mail             |                                        | Name<br>Email            |                        |
| hone                     | <u> </u>                               | Phone                    | <u> </u>               |
| ell                      | (_) <u>-</u>                           | Cell<br>Entry Contact    |                        |

You order has been submitted successfully Order No: 2200016497

## 5

#### **Order Placement Notification**

Once the order has been placed, an Order **Placement** notification appears.

Please note, if you entered Payment information, your card will be validated at this time.

#### 1000 GSK Drive, Suite 210 | Coraopolis, PA 15108 412.788.1740 | Fax: 412.494.9121 https://www.isspgh.net | clientrelations@isspgh.net

radian

OK

Radian Valuation Services LLC provides appraisal management and other services and is an indirect subsidiary of Radian Group Inc. ©2020 Radian. All Rights Reserved.

Success

X

#### **Check Status tab**

You will then be taken to the Check Status tab.

#### Add a Product to the Current Order

Add Item will allow you to add a product to the current order. Check Report/Status will refresh the page. If you have the Order Screen open and are looking for an update, you will need to click on Check Report/Status to refresh the screen.

| Jser name ua                                 | tadmin Pa                                 | assword ******                                              |                                               | Sav              | e Login information |
|----------------------------------------------|-------------------------------------------|-------------------------------------------------------------|-----------------------------------------------|------------------|---------------------|
| Irder Paymer                                 | t Contact Stat                            | us                                                          |                                               |                  |                     |
| Status                                       |                                           |                                                             |                                               | Add Item         | Check Report/Status |
| Date                                         | Order Id                                  | Product                                                     | Status                                        |                  |                     |
| 06/04/2019                                   | 220001649                                 | Single Famil                                                | In Qc Review                                  |                  |                     |
| Documents ()                                 | (ML Files)                                |                                                             |                                               |                  |                     |
| Jame                                         | Description                               |                                                             |                                               |                  |                     |
|                                              |                                           |                                                             |                                               |                  |                     |
|                                              |                                           |                                                             |                                               |                  |                     |
|                                              |                                           |                                                             |                                               |                  |                     |
|                                              |                                           |                                                             |                                               |                  |                     |
| Comments                                     | Single                                    | e Family Appraisa                                           | al                                            |                  | Add Comment         |
| Comments<br>Date                             | Single                                    | e Family Appraisa                                           | al                                            |                  | Add Comment         |
| Comments<br>Date<br>06/04/2019               | Single<br>User<br>Ellie Mae               | e Family Appraisa<br>Note<br>Please submit                  | al<br>I Report Today                          |                  | Add Comment         |
| Comments<br>Date<br>06/04/2019<br>06/04/2019 | Single<br>User<br>Ellie Mae<br>Julie Anna | e Family Appraisa<br>Note<br>Please submit<br>Thank you for | al<br>t Report Today<br>t the order. We are v | vorking on assig | Add Comment         |
| Comments<br>Date<br>06/04/2019<br>06/04/2019 | Single<br>User<br>Ellie Mae<br>Julie Anna | e Family Appraisa<br>Note<br>Please submit<br>Thank you for | al<br>t Report Today<br>r the order. We are v | vorking on assi  | Add Comment         |
| Comments<br>Date<br>06/04/2019<br>06/04/2019 | Single<br>User<br>Ellie Mae<br>Julie Anna | e Family Appraisa<br>Note<br>Please submit<br>Thank you for | al<br>t Report Today<br>r the order. We are v | vorking on assi  | Add Comment         |
| Comments<br>Date<br>06/04/2019<br>06/04/2019 | Single<br>User<br>Ellie Mae<br>Julie Anna | e Family Appraisa<br>Note<br>Please submit<br>Thank you for | al<br>Report Today<br>the order. We are t     | vorking on assi  | Add Comment         |
| Comments<br>Date<br>06/04/2019<br>06/04/2019 | Single<br>User<br>Ellie Mae<br>Julie Anna | e Family Appraisa<br>Note<br>Please submit<br>Thank you for | al<br>Report Today<br>the order. We are t     | working on assi  | Add Comment         |
| Comments<br>Date<br>06/04/2019<br>06/04/2019 | Single<br>User<br>Ellie Mae<br>Julie Anna | e Family Appraisa<br>Note<br>Please submit<br>Thank you for | al<br>Report Today<br>the order. We are t     | vorking on assig | Add Comment         |
| Comments<br>Date<br>06/04/2019<br>06/04/2019 | Single<br>User<br>Ellie Mae<br>Julie Anna | E Family Appraisa Note Please submit Thank you for          | al<br>Report Today<br>the order. We are w     | vorking on assig | Add Comment         |
| Comments<br>Date<br>06/04/2019<br>06/04/2019 | Single<br>User<br>Ellie Mae<br>Julie Anna | E Family Appraisa                                           | al<br>Report Today<br>the order. We are w     | vorking on assi  | Add Comment         |
| Comments<br>Date<br>06/04/2019<br>06/04/2019 | Single<br>User<br>Ellie Mae<br>Julie Anna | e Family Appraisa<br>Note<br>Please submit<br>Thank you for | al<br>Report Today<br>the order. We are t     | working on assi  | Add Comment         |
| Comments<br>Date<br>06/04/2019<br>06/04/2019 | Single<br>User<br>Ellie Mae<br>Julie Anna | e Family Appraisa<br>Note<br>Piease submit<br>Thank you for | al<br>I Report Today<br>r the order. We are w | vorking on assig | Add Comme           |

# 7

## Send a Message to Radian Valuation Services

Add Comment allows you to send a message to Radian Valuation Services. You can also see comments Radian Valuation Services sends you here.

| Send Comments |                         |             |
|---------------|-------------------------|-------------|
| Order #       | 2200016497              |             |
| Product Name  | Single Family Appraisal |             |
| Comment Type  | Action Required -       |             |
| Comment       |                         |             |
|               |                         |             |
|               |                         | Send Cancel |

#### 1000 GSK Drive, Suite 210 | Coraopolis, PA 15108 412.788.1740 | Fax: 412.494.9121 https://www.isspgh.net | clientrelations@isspgh.net

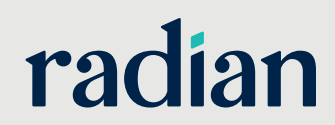

Radian Valuation Services LLC provides appraisal management and other services and is an indirect subsidiary of Radian Group Inc. ©2020 Radian. All Rights Reserved.

#### **Obtain Completed File**

8

To obtain your completed file, you must click on the icon located next to **Order Appraisal**.

#### **Appraisal Order Status**

In order to see the files in your eFolder, click on **View.** 

| fome Pipeline Loan Trades                                                                                                    |                                                                                                    | r Status                                                  |                                                                                                    |                                                                |                               |                                                          |                             | n an an an an an an an an an an an an an |                                 |
|----------------------------------------------------------------------------------------------------|----------------------------------------------------------------------------------------------------|-----------------------------------------------------------|----------------------------------------------------------------------------------------------------|----------------------------------------------------------------|-------------------------------|----------------------------------------------------------|-----------------------------|------------------------------------------|---------------------------------|
| none Pipeine court trades                                                                                                    | Orders (1)                                                                                                    |                                                           |                                                                                                    |                                                                |                               |                                                          |                             |                                          | 2                               |
|                                                                                                    | Order Date 🔻                                                                                                    | User ID /                                                 | Appraiser                                                                                                    | Apprais                                                        | al Typ (                      | Order Type                                               | Due Date                    | Status                                   | Order Update                    |
| Borrower Demo Name                                                                                                    | 6/4/2019 2.27 P                                                                                                    | admin                                                     |                                                                                                    |                                                                | 1                             | Approved Appraiser or A                                  | 6/18/2019                   | Received                                 | Retrieve View                   |
| 15 Demo Ave<br>Pittsburgh, PA 15205                                                                                                    |                                                                                                    |                                                           |                                                                                                    |                                                                |                               |                                                          |                             |                                          | $\uparrow$                      |
| Alerts & Messages Log &                                                                                                    |                                                                                                    |                                                           |                                                                                                    |                                                                |                               |                                                          |                             |                                          |                                 |
| File Started 26/04/19                                                                                                    | Order History (1                                                                                                    | )                                                         |                                                                                                    |                                                                |                               |                                                          |                             |                                          |                                 |
| Appraisal received 06/04/1                                                                                                    | Date                                                                                                    | From                                                      | To                                                                                                    | Туре                                                           |                               | Comments                                                 |                             | ,                                        | Attachments                     |
| 😣 Send to processing                                                                                                    | 6/4/2019 2:27                                                                                                    | admin                                                     |                                                                                                    | Order                                                          | Request                       | No comments.                                             |                             | 1.0                                      | Appraisal                       |
| Ready for Docs     Docs Out     Docs Out     Shipping     Purchasing     Completion                                                                                                    |                                                                                                    |                                                           |                                                                                                    |                                                                |                               |                                                          |                             |                                          |                                 |
| Forms Tools Services                                                                                                    | personal second second s                                                                                                    | to Annraise                                               |                                                                                                    |                                                                |                               |                                                          |                             |                                          |                                 |
| Order Credit Report                                                                                                    | Send Comments                                                                                                    | a compliance                                              |                                                                                                    |                                                                |                               |                                                          |                             |                                          | Send                            |
| Forms Tools Services  Order Credit Report  Access Lenders  Search Product and Pricing  Request Underwriting                                                                                                    | Send Comment:                                                                                                    |                                                           |                                                                                                    |                                                                |                               |                                                          |                             |                                          | Send                            |
| Tools Services Order Credit Report Access Lenders Search Product and Pricing Request Underwriting Order Appraisal                                                                                                    | Comments<br>Note:                                                                                                    | In order to co                                            | mply with tr                                                                                                    | e appraisal independent                                        | e regula                      | ations of the Dodd-Frank                                 | act, stateme                | nts of valuation                         | Send                            |
| Corder Credit Report Credit Report Credit Re | Send Comments                                                                                                    | In order to co                                            | mply with tr<br>on't have ac                                                                                                    | e appraisal independent                                        | e regula<br>ments u           | ations of the Dodd-Frank                                 | act, stateme<br>een accepte | ents of valuatio                         | Send<br>Con may not be included |
| Tools         Services           Order Credit Report         •           Access Lenders         •           Search Product and Pricing         •           Request Underwriting         •           Order Appraisal         •           Order Files Closing         •                                                                                                    | Send Comment:<br>Comments<br>Note:<br>Note:<br>Attachmer                                                                                                    | In order to co<br>Appraisers w                            | mply with the action of the second second seco | e appraisal independent<br>cess to comments/attach             | ie regula<br>iments u<br>By X | ations of the Dodd-Frank                                 | act, stateme<br>een accepte | nts of valuatio                          | Send                            |
| oms Tools Service Order Credit Report Credit Report Credit | Send Comment:<br>Comments<br>Note:<br>Note:<br>Attachmer<br>Order IDe28a1256                                                                                                    | In order to co<br>Appraisers w<br>0-aac4-4edd-            | mply with th<br>on't have ad<br>aa86-13117                                                                                                    | ie appraisal independent<br>cess to comments/attact            | ie regula<br>iments u<br>& X  | ations of the Dodd-Frank<br>intil after this order has b | act, stateme<br>een accepte | ints of valuatio                         | Send                            |
| Forms     Services       Order Credit Report     Access Lenders       Search Product and Pricing     Request Underwriting       Order Apoda Certification     D       Order Order Costing     Order Product Certification       Order Dock Certification     Register MERS                                                                                                    | Send Comment:<br>Comments<br>Note:<br>Note:<br>N | In order to co<br>Appraisers w<br>0-aac4-4edd-            | mply with tr<br>on't have ac<br>aa86-13111                                                                                                    | e appraisal independent<br>cess to comments/attact             | e requia<br>ments u<br>& ×    | ations of the Dodd-Frank<br>intil after this order has b | act, stateme<br>een accepte | ints of valuatio                         | Send                            |
| Cons Tools Service - Order Credit Report Const Credit Report Const Credit Report Const Const Con | Send Comment:<br>Comment<br>Note:<br>Atlachmer<br>Order IDe28a1250                                                                                                    | In order to co<br>Appraisers w<br>0-aac4-4edd-<br>Lien Pe | mply with th<br>on't have ac<br>aa86-13117<br>sition Type                                                                                                    | ie appraisal independent<br>cess to comments/attact<br>9179b6b | te requia<br>iments u<br>& X  | alions of the Dodd-Frank<br>ntil after this order has b  | act, stateme<br>een accepte | ints of valuatio                         | Send                            |

9

#### **Obtain the Completed XML Files**

Please visit the **Status** tab. Here you can right click to **Completed Appraisal Report** to save the XML to your desktop.

Note: You can always visit your Check Status screen to add post document delivery Comments to Radian Valuation Services.

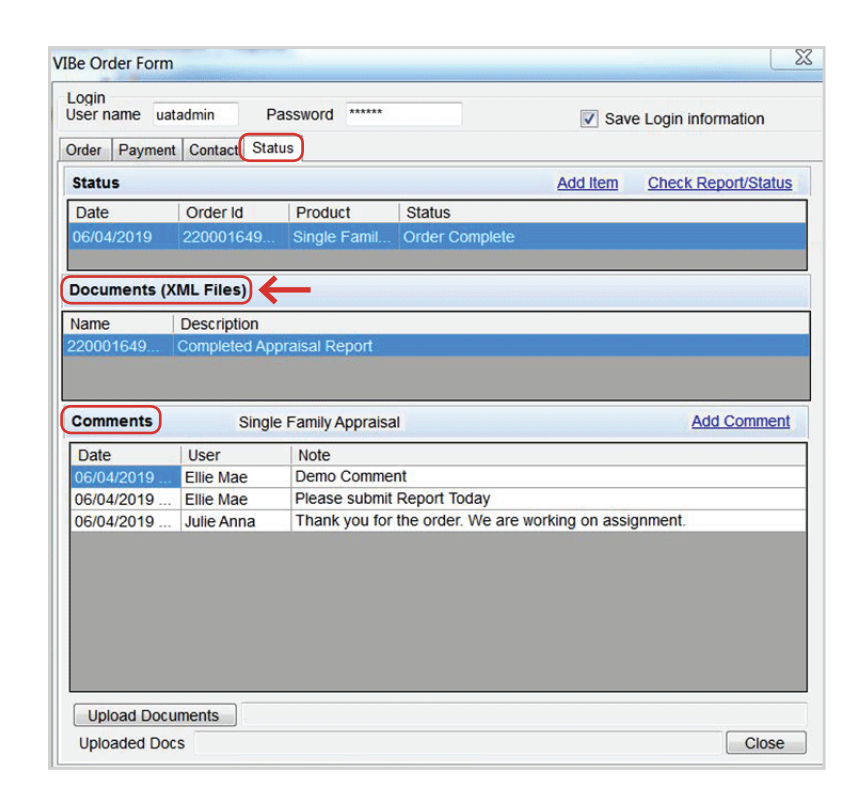

#### 1000 GSK Drive, Suite 210 | Coraopolis, PA 15108 412.788.1740 | Fax: 412.494.9121 https://www.isspgh.net | clientrelations@isspgh.net

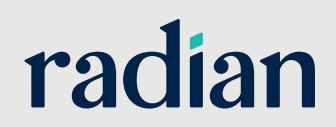

Radian Valuation Services LLC provides appraisal management and other services and is an indirect subsidiary of Radian Group Inc. ©2020 Radian. All Rights Reserved.